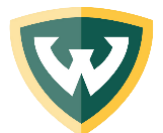

WAYNE STATE UNIVERSITY | Office of Student Financial Aid

## ScholarshipUniverse – Guide for Reviewers

As a Reviewer, you have been allocated applications to read and score by your Review Manger. Your **Department Scholarship Review Manager** has set-up a review deadline and allocated applications for review.

Depending on the settings you will either be using the recommendation method to rate applicants on a 5-point scale (thumbs up/thumbs down) or score the application according to a defined rubric or score card.

You will receive and email notification with a link directly to reviews to ScholarshipUniverse.

Within that email, you will also see the review deadline, the number of reviews you have been allocated, the reviewing round and any additional instructions from your Review Manager.

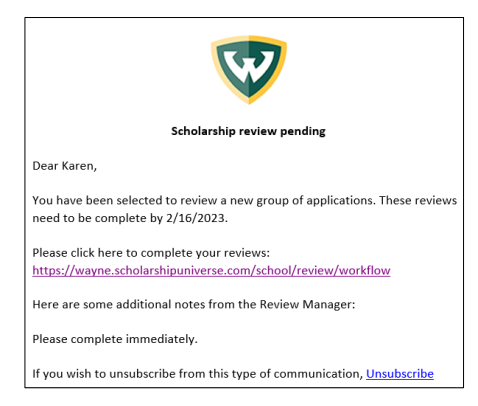

## Login with your AccessID credentials.

| External System Login                                |                                                            |  |  |  |  |  |
|------------------------------------------------------|------------------------------------------------------------|--|--|--|--|--|
| You have reached a page that requires a<br>password. | authentication, please enter your Wayne State AccessID and |  |  |  |  |  |
| A Your Wayne State AccessID                          | Forgot your AccessID or password?                          |  |  |  |  |  |
| AccessID                                             | On't have an AccessID or password?                         |  |  |  |  |  |
| A Your Password                                      | Need help with other WSU technologies?                     |  |  |  |  |  |
| Password                                             | By using this service you agree to adhere to               |  |  |  |  |  |
|                                                      | WSU computing policies and guidelines.                     |  |  |  |  |  |
| 🗸 Login                                              |                                                            |  |  |  |  |  |
|                                                      | Two-factor authentication in Academica will                |  |  |  |  |  |
|                                                      | change from Duo Security to Microsoft MFA as               |  |  |  |  |  |
|                                                      | the university authentication process is updated           |  |  |  |  |  |
|                                                      | Saturday, Jan. 14. Learn more at                           |  |  |  |  |  |
|                                                      | tech.wayne.edu/2fa.                                        |  |  |  |  |  |

View for list of students you have been assigned to review. Click the binocular icon.

## Review methods

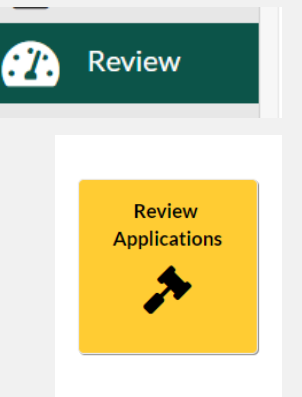

## **Application review method**

Select candidates from pool of applicants

 Students who completed applications and submitted additional required materials

Application scoring methods include

Recommendation

Reviewer adds values that range from strong no to strong yes

Scorecard
Reviewer adds at

Reviewer adds attribute scores

| Review Worl | kflow                                            |       |           |          |            |             |
|-------------|--------------------------------------------------|-------|-----------|----------|------------|-------------|
| Review Pool | Application                                      | Round | Deadline  | Outstand | Total Revi | View        |
| Med-Test    | Dr. Clarita A. (Redley) and<br>Mr. Ron N. Hughes | 1     | 2/16/2023 | 1        | 1          | <b>#</b> \$ |
| ₩ 4 1 →     | ► 10 • items per pag                             | ge    |           |          | 1-10       | of 1 items  |

Click the hammer to evaluate the candidate.

| Med-Test          |              |              |                  |                         |                                              |                |
|-------------------|--------------|--------------|------------------|-------------------------|----------------------------------------------|----------------|
| Filter by Status: | Ready for Re | eview        | Round<br>Status: | Open Round<br>Deadline: | 2/16/2023 Completion: 0/1 Scoring<br>Method: | Recommendation |
| First Name        |              | Last Name    |                  | Score                   | Last Review Date                             | Review         |
| н                 |              | Fa           |                  |                         |                                              | * )            |
| н 4 1             | н н 1        | 0 • items pe | r page           |                         |                                              | 1-1-of 1 items |

Review the materials, matching criteria, and academics. Academics page includes GP and need level.

| H F.                                                                                                    |                   |
|----------------------------------------------------------------------------------------------------|-------------------|
| Application Matching Academics F                                                                                                    | inance Admissions |
| Application: Dr. Clarita A. (Redley) and Mr.<br>Applied 1 / 1 in pool<br>Scholarships:                                                                                     | Ron N. Hughes     |
| Essay                                                                                                    |                   |
| Question                                                                                                    | Reported Answer   |
| Please submit an essay (approximately<br>200 words) addressing how you intend<br>to contribute to the advancement of<br>African American women in the field of<br>medicine |                   |

You will see the scoring rubric on the side of your applicant page.

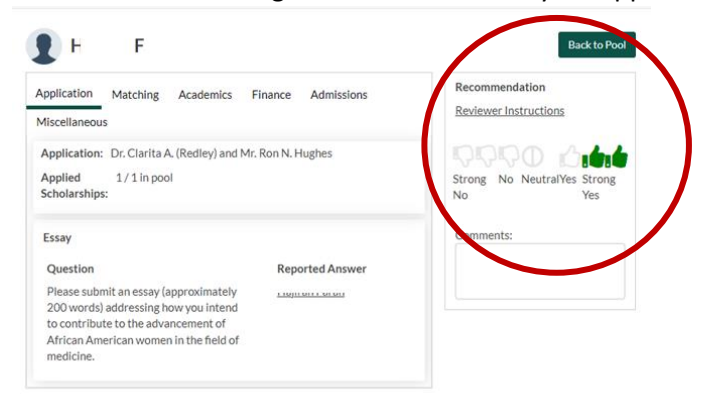

Go back to the pool to review more candidates. The pool will be empty when done

| Med-Test              |                    |   |                  |                         |                                              |  |                  |                  |   |
|-----------------------|--------------------|---|------------------|-------------------------|----------------------------------------------|--|------------------|------------------|---|
| Filter by Status:     | Ready for Review • |   | Round<br>Status: | Open Round<br>Deadline: | 2/16/2023 Completion: 1/1 Scoring<br>Method: |  | Recommendation   |                  |   |
| First Name            |                    |   | ast Name         |                         | Score                                        |  | Last Review Date | Review           |   |
| No records available. |                    |   |                  |                         |                                              |  |                  | *                |   |
|                       | ▶ 10               | • | items per pag    | (e                      |                                              |  |                  | 0 - 0 of 0 items | • |

You can use the forward and back arrows to move between applications.